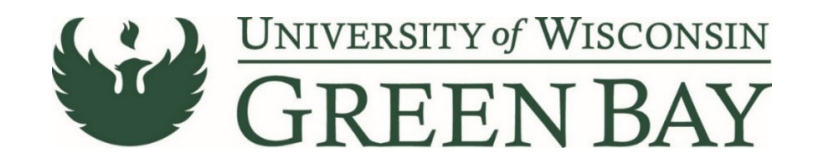

## **Chartwells Catering Payment (Non-Catalog Item Add)**

To process a Chartwells catering bill, use the Non-Catalog Item Add. If you have more than 5 catering events and know an approximate amount for the year or series of events, use the Standing Order Form.

- 1. From the Home Page, click on the **Shopping Cart** symbol on the left menu.
- 2. Under the Shopping menu, click Non-Catalog Item

| *     | Shop <b>uw+</b>     |                       |                                                                                        |               |
|-------|---------------------|-----------------------|----------------------------------------------------------------------------------------|---------------|
| 1     | Shop (Alt+P)        | By Keyword 👻 Search Q |                                                                                        |               |
| -     | Shopping            | Go To                 | s Lab Supplies Legacy View Office Supplies Shopping Home                               |               |
| -O    | My Carts and Orders | Shopping Home         |                                                                                        |               |
| 0     | Admin               | Advanced Search       |                                                                                        | Office Supp   |
| ATA . | Admin               | View Favorites        |                                                                                        |               |
| ⋒     | Shopping Settings   | View Forms            |                                                                                        |               |
| -     |                     | Non-Catalog Item      | Visconsin                                                                              | Office Suppli |
| -112  |                     | Quick Order           | IBAY                                                                                   |               |
|       |                     | Browse By             |                                                                                        |               |
| 39    |                     | Suppliers             | INV institutions. To help you transition quickly, our learning and                     |               |
|       |                     | Categories            | I can access training on the ShopUW+ Essentials website, the                           |               |
| հղ    |                     | Contracts             |                                                                                        | Procurement   |
|       |                     | Chemicals             | it the accessibility and usability of ShopUW+, go to ShopUW+ -                         |               |
| 85    |                     |                       | It to report an accessibility barrier, or if you are having difficulty<br>rs@uwsa.edu. |               |
| ж     |                     |                       |                                                                                        | Requi         |

3. Enter Chartwells in the Enter Supplier field. Select Chartwells Dining Services.

| Non-Catalog Item        |                       |             |                |              |               | ? | x |
|-------------------------|-----------------------|-------------|----------------|--------------|---------------|---|---|
| Enter Supplier          | or<br>Supplier Search |             | -              |              |               |   |   |
| Description             |                       | Catalog No. | Quantity       | Price        | Packaging     |   |   |
| Test Item               |                       |             | 1              | 500          | LO - Lot      |   | • |
| 245 characters remainir | g expand   clear      |             |                |              |               |   |   |
| Product Details         |                       |             |                |              |               |   |   |
|                         |                       | 1           | Save and Close | Save and Add | Another Close |   |   |

- 4. Description First 30 Characters will appear in WISER. Enter a clear description of the event. This will speed the payment process and help answer potential questions Accounts Payable may have.
- 5. Catalog No. Leave Blank
- 6. Quantity Enter 1.
- 7. Unit Price Enter the price of the invoice.
- 8. Packaging Select Lot.
- 9. Click on **Product Details**.
- 10. Add Internal Attachments Attach a PDF of the invoice. Click Next.

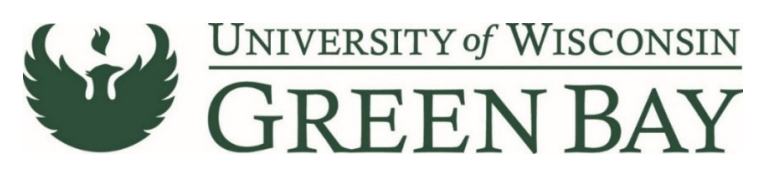

| Non-Catalog Item          |             |          |       |                                                                                              | ? X |
|---------------------------|-------------|----------|-------|----------------------------------------------------------------------------------------------|-----|
| Enter Supplier or Supplie | er Search   | ]        |       |                                                                                              |     |
| Description               | Catalog No. | Quantity | Price | Packaging                                                                                    |     |
| Test Item                 |             | 1        | 500   | LO - Lot                                                                                     | ~   |
| Commodity Code            |             | 2        | ▼     | ontrolled substance<br>ecycled<br>azardous material<br>adioactive<br>ad Minor<br>elect Agent |     |

- 11. Do not check any of the check boxes.
- 12. Enter **09** in the Commodity Code.
- 13. If you have additional invoices to add, click **Save and Add Another.** Repeat steps 4-12.
- 14. Once you have entered all the items, click Save and Close.
- 15. Click on the **Cart Icon** in the top right.

| Shop <b>uw+</b>                                                                                                    |                           | All 👻 | Search (Alt+Q) | q | 500.00 USD 🖉 | ♡   <b>®</b> | ۵ı       |
|----------------------------------------------------------------------------------------------------|---------------------------|-------|----------------|---|--------------|--------------|----------|
| Shop • Office Supplies                                                                                                    |                           |       |                |   |              | ۵            | +        |
| AP Role Approver Dashboard Facility Supplies Help Dashboard IT Supplies Lab Supplies Legacy View Office Supplies Shopping Home                                                                                                    |                           |       |                |   | -            |              |          |
| Organization Message                                                                                                    | Office Supplies Suppliers |       |                |   |              |              |          |
| UNIVERSITY of WISCONSIN<br>GREEN BAY                                                                                                    | Office Suppliers          |       |                |   |              |              | <u>~</u> |
| Noticine to DispURINE<br>We as says represented bouch this investment in you, your work and the work across all UW institutions. To help your transition guidaly, our learning and<br>development team has created courses, job aids and videos based on your role. You can access training on the DispURIVE Essentials website, the<br>back of trainismic meansmanness and an uncort | Staples                   |       |                |   |              |              |          |

#### 16. Click View My Cart.

| Shop <b>uw+</b>                                                                                                    | All  Search (Alt+Q)                           | Q 500.00 USD 🖉        | ⇒ <b>10 1</b> |
|----------------------------------------------------------------------------------------------------|-----------------------------------------------|-----------------------|---------------|
| Shop • Office Supplies My Car                                                                                                  | art (Fall 2021 Acceptance Brochures)          | -                     | Q +           |
| AP Role Approver Dashboard Facility Supplies Help Dashboard IT Supplies Lab Supplies Legacy View Office Supplies Shopping Home | Test Item<br>Quantity: 1<br>Price: 500.00 USD | View My Cart Checkout | 1             |
| Organization Message Office Supplies Suppliers                                                                                 |                                               | 500.00 USD            |               |
| Office Suppliers                                                                                                    |                                               |                       | ~             |

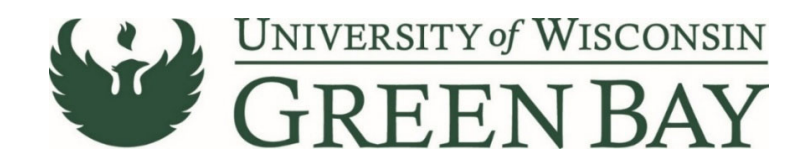

# **Shopping Cart**

17. Enter a short description in the **Name** section. Entering a name here will help you decipher between POs for the same vendor later and overall reduce searching time.

| Shop <b>uw+</b>                                                                          |                      |                |             |          |           | All 👻 | Search (Alt+Q) 0. 50.0                      | o usd 🗎 | ∽ ⊧•            | <b>6</b> 1 |
|------------------------------------------------------------------------------------------|----------------------|----------------|-------------|----------|-----------|-------|---------------------------------------------|---------|-----------------|------------|
| Shopping Cart • 149653496 •                                                              |                      |                |             |          |           |       | Assi                                        | gn Cart | Proceed To Cheo | ckout      |
| Simple Advanced<br>Search for products, suppliers, forms, part number, etc.              |                      |                |             |          |           | <br>Q | Details<br>For                              |         |                 | ~          |
| 500 Items<br>KUEHN PRINTING LLC · 500 Items · 50.00 USD                                  |                      |                |             |          |           | •••   | DOLLY M JACKSON Name 2021-10-07 00862941 01 | ←       |                 |            |
| SUPPLIER DETAILS                                                                         | Cotolog No           | Size/Reskoning | Linit Price | Quantity | Ext Brigg |       | Estimate (50.00 USD)                        |         | 50              | ~          |
| 1 Acceptance Brochures                                                                   | Catalog NO.          | EA             | 0.10        | 500 EA   | 50.00     | … 🗆   | 10tal.                                      |         |                 | 0.00       |
| ► ITEM DETAILS IP<br>Commodity Code           19           Office Supplies, Related Item | Q<br>a, and Services |                |             |          |           |       |                                             |         |                 |            |
| Capital Expense                                                                          |                      |                |             |          |           |       |                                             |         |                 |            |

18. Click Proceed to Checkout.

### Requisition

The Requisition page is where comments can be added to Purchasing, the business purpose and the funding string are entered and the final submission is done.

- 19. Click Comments tab
- 20. Click the **Plus Sign** to add a comment. Add any notes Purchasing might need. This is optional. If you have several invoices on the same requisition, add a comment stating how many invoices you are paying. Click **Checkmark** to complete the comment.

| ∕WW+                   |                                |                    |                    |   |                                               | All 👻 | Search (Alt+Q) 0.10 USD 👻 🤇                    | ≫ <b> </b> •14 <b>↓</b> 2 |
|------------------------|--------------------------------|--------------------|--------------------|---|-----------------------------------------------|-------|------------------------------------------------|---------------------------|
| equisition • 14918     | 9734 -                         |                    |                    |   |                                               |       | 📃 💿 🖶 🚺 Assign Cart                            | Place Order               |
| Summary PO Preview     | Comments Attachments History   |                    |                    |   |                                               |       |                                                |                           |
| General                | 1                              | Purchasing Use Onl | y                  | ø | Shipping & Billing Information                | ø v   | Draft                                          |                           |
| Cart Name              | Fall 2021 Acceptance Brochures | Buyer ID           | no value           |   | Ship To                                       |       | Shoppers may still assign cart to a Requester. | ~                         |
| Description            | no value                       | PO Clauses         | View details       |   | Attn: DOLLY M JACKSON<br>Suite/Rm: CL730      |       | Required: Business Purpose                     |                           |
| Prepared by            | DOLLY M JACKSON                | РО Туре            | UNAS<br>Unassigned |   | 2420 NICOLET DR<br>EQUIPMENT SERVICE BUILDING |       | Required: Account<br>Required: Fund            |                           |
| Prepared for           | DOLLY M JACKSON                | Bid Number         | no value           |   | GREEN BAY, WI 54311-7003<br>United States     |       | Required: Department<br>Required: Program      |                           |
| Business Purpose       | no value<br>© Required         | Bulletin Number    | no value           |   |                                               |       | Total (0.10 USD)                               | ~                         |
| OTHER Business Purpose | no value                       | Waiver Number      | no value           |   | Delivery Options                              |       | iona (or o oob)                                |                           |
|                        |                                |                    |                    |   | Ship Via Best Carrier-Best Way                |       | Subtotal                                       | 0.10                      |

21. Click Required: Business Purpose

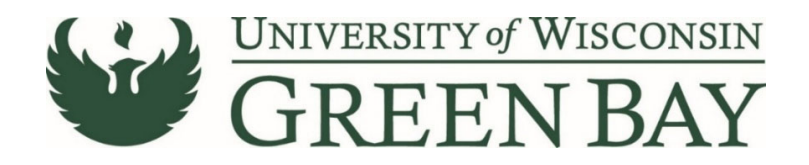

22. Select the appropriate category from the **Drop Down** 

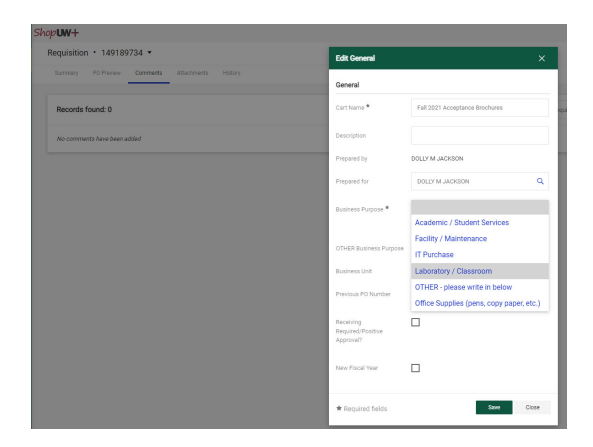

23. Click Save.

### **Click Here for Multiple Funding Code Instructions**

# Single funding code entry

| opuw+                  |                                                                                      |                       |                    |   |                                               | All 👻 | Search (Alt+Q) 9. 10.31 USD 👻                  | ⇔ <b>•</b> 0 <b>•</b> 0 |
|------------------------|--------------------------------------------------------------------------------------|-----------------------|--------------------|---|-----------------------------------------------|-------|------------------------------------------------|-------------------------|
| Requisition • 14885    | 4997 👻                                                                               |                       |                    |   |                                               |       | 😑 🐵 🖶 🚱 🛛 Assign Cart                          | Place Order             |
| Summary PO Preview     | Comments Attachments History                                                         |                       |                    |   |                                               |       |                                                |                         |
| General                | ø                                                                                    | Purchasing Use Only   |                    | 1 | Shipping & Billing Information                | ø v   | Draft                                          |                         |
| Cart Name              | Test for Training                                                                    | Buyer ID              | no value           |   | Ship To                                       |       | Shoppers may still assign cart to a Requester. | ~                       |
| Description            | no value                                                                             | PO Clauses            | View details       |   | Attn: DOLLY M JACKSON                         |       | Required: Account                              |                         |
| Prepared by            | DOLLY M JACKSON                                                                      | PO Type               | UNAS<br>Unassigned |   | 2420 NICOLET DR<br>EQUIPMENT SERVICE BUILDING |       | Required: Fund<br>Required: Department         |                         |
| Prepared for           | DOLLY M JACKSON                                                                      | Bid Number            | no value           |   | GREEN BAY, WI 54311-7003<br>United States     |       | Required: Program                              |                         |
| Business Purpose       | Office Supplies (pens, copy paper, etc.)<br>Office Supplies (pens, copy paper, etc.) | Bulletin Number       | no value           |   |                                               |       | Total (10.31 USD)                              | ~                       |
| OTHER Business Purpose | no value                                                                             | Waiver Number         | no value           |   | Delivery Options                              |       | Subtotal                                       | 10.31                   |
| Business Unit          | UW - Green Bay (UWGBY)                                                               | Offline Contract      | no value           |   | Ship Via Best Carrier-Best Way                |       |                                                | 10.31                   |
| Previous PO Number     | no value                                                                             | Procurement Authority | Chapter 16         |   | Requested Delivery Date no value              |       |                                                |                         |

24. Click Required: Account.

| ,                  |                 |           |          |                |             |                  |           |          | ×     |
|--------------------|-----------------|-----------|----------|----------------|-------------|------------------|-----------|----------|-------|
| unding String      |                 |           |          |                |             |                  |           |          |       |
| 3L Business Unit * | Speed Chart * 🗄 | Account * | Fund * = | Department * 🗄 | Program * = | PC Business Unit | Project 1 | Class    |       |
| UWGBY 🖌            | NONE_GBY        | Search    | Q Search | Q Search       | Q v         | No Value         | Search    | Q Search | ۹     |
|                    |                 | Required  | Required | Required       | Required    |                  |           |          |       |
|                    |                 |           |          |                |             |                  |           |          |       |
|                    |                 |           |          |                |             |                  |           |          | •     |
|                    |                 |           |          |                |             |                  |           | Stee     | Close |

#### 25. GL Business Unit - Select UWGBY

26. Speed Chart – Leave as NONE\_GBY. This auto fills when UWGBY is selected for the GL Unit.

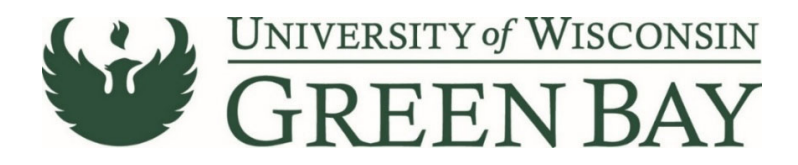

- 27. Account Enter **3165.**
- 28. Fund 3-digit number from your funding string
- 29. Department 6-digit number. **All department numbers must be in format XXXXXX\_GBY.** You must add the \_GBY to the department number. Use the Magnifying Glass to select the department.
- 30. Program 1-digit number.
- 31. Project Optional. 7-digit alpha numeric. **All project numbers must be in format XXXXXX\_GBY.** You must add the \_GBY to the project number. Use the Magnifying Glass to select the project.
- 32. Class Only used by Athletics.
- 33. Click Save
- 34. Click Place Order
- 35. Email the invoice, List of Attendees, Agenda/Flyer, and signed Food Approval as a PDFs to <u>Accountspayable@uwgb.edu</u> and include the Requisition number or PO number. <u>Payments will not</u> <u>be processed if the invoice is not emailed to Accounts Payable.</u>

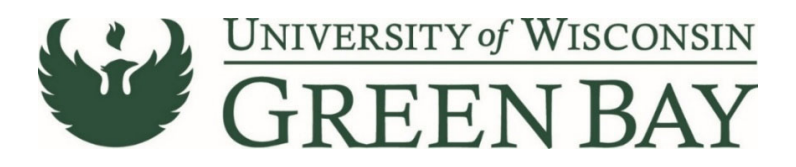

#### Multiple Funding Code Entry

| ∕W₩+                   |                                                                                      |                       |                    |   |                                               | All 🔻 | Search (Alt+Q) Q. 10.31 USD 👿                                           | ∞ 10 10     |
|------------------------|--------------------------------------------------------------------------------------|-----------------------|--------------------|---|-----------------------------------------------|-------|-------------------------------------------------------------------------|-------------|
| equisition • 14885     | 4997 -                                                                               |                       |                    |   |                                               |       | 📃 👁 🖶 🔕 Assign Cart                                                     | Place Order |
| Summary PO Preview     | Comments Attachments History                                                         |                       |                    |   |                                               |       |                                                                         |             |
| General                | ø                                                                                    | Purchasing Use Only   |                    | ø | Shipping & Billing Information                | ø v   | Draft                                                                   |             |
| Cart Name              | Test for Training                                                                    | Buyer ID              | no value           |   | Ship To                                       |       | Correct these issues.<br>Shoppers may still assign cart to a Requester. | Ý           |
| Description            | no value                                                                             | PO Clauses            | 1 View details     |   | Attn: DOLLY M JACKSON<br>Suite/Rm: CL730      |       | Required: Account                                                       |             |
| Prepared by            | DOLLY M JACKSON                                                                      | РО Туре               | UNAS<br>Unassigned |   | 2420 NICOLET DR<br>EQUIPMENT SERVICE BUILDING |       | Required: Fund<br>Required: Department                                  |             |
| Prepared for           | DOLLY M JACKSON                                                                      | Bid Number            | no value           |   | GREEN BAY, WI 54311-7003<br>United States     |       | Required: Program                                                       |             |
| Business Purpose       | Office Supplies (pens, copy paper, etc.)<br>Office Supplies (pens, copy paper, etc.) | Bulletin Number       | no value           |   |                                               |       | Total (10.31 USD)                                                       | ~           |
| OTHER Business Purpose | no value                                                                             | Waiver Number         | no value           |   | Delivery Options                              |       | Subtotal                                                                | 10.31       |
| Business Unit          | UW - Green Bay (UWGBY)                                                               | Offline Contract      | no value           |   | Ship Via Best Carrier-Best Way                |       |                                                                         | 10.31       |
| Previous PO Number     | no value                                                                             | Procurement Authority | Chapter 16         |   | Requested Delivery Date no value              |       |                                                                         |             |

#### 24. Click Required: Account.

| Edit Funding String |                 |                    |                      |                      |                                         |                  |           |          | ×     |
|---------------------|-----------------|--------------------|----------------------|----------------------|-----------------------------------------|------------------|-----------|----------|-------|
| Funding String      |                 |                    |                      |                      |                                         |                  |           |          |       |
| GL Business Unit *  | Speed Chart * = | Account *          | Fund * H             | Department * 🗄       | Program * 🗄                             | PC Business Unit | Project 🗄 | Class    |       |
| UWGBY Ľ             | NONE_GBY 🖌      | Search<br>Required | Q Search<br>Required | Q Search<br>Required | Q L L L L L L L L L L L L L L L L L L L | No Value         | Search    | Q Search | Q     |
| ★ Required fields   |                 |                    |                      |                      |                                         |                  |           | Save     | Close |

- 25. GL Business Unit UWGBY
- 26. Speed Chart Leave as NONE\_GBY. This auto fills when UWGBY is selected for the GL Unit.
- 27. Account Enter **3165.**
- 28. Fund 3-digit number from your funding string
- 29. Department 6-digit number. **All department numbers must be in format XXXXXX\_GBY.** You must add the \_GBY to the department number. Use the Magnifying Glass to select the department.
- 30. Program 1-digit number.
- 31. Project Optional. 7-digit alpha numeric. **All project numbers must be in format XXXXXX\_GBY.** You must add the \_GBY to the project number. Use the Magnifying Glass to select the project.
- 32. Class Only used by Athletics.
- 33. Click Save
- 34. Scroll down to the item that has a different funding code from the one entered above.
- 35. Click on the Three Dots on the right of the price for that line

| Shop | W+                        |                                    |                                    |                               |            |          |            | All 🕶    | Search (Alt+Q) |                  | 10.31 USD 🖉           | ⇔ ⊧ <b>⊙</b> | <b>™</b> |
|------|---------------------------|------------------------------------|------------------------------------|-------------------------------|------------|----------|------------|----------|----------------|------------------|-----------------------|--------------|----------|
| Req  | uisition • 148854997      | •                                  |                                    |                               |            |          |            |          | $\equiv$       | •                | Assign Cart           | Place Orde   | er       |
| Su   | mmary PO Preview Com      | ments Attachments History          |                                    |                               |            |          |            |          |                |                  |                       |              |          |
| ^    | SUPPLIER DETAILS          |                                    |                                    |                               |            |          |            | /        |                |                  |                       |              |          |
|      | Contract no               | o value                            | PO Number To                       | Be Assigned                   |            |          |            |          |                |                  | Draft                 |              |          |
|      |                           |                                    |                                    |                               |            |          |            |          | Total (10.31   | USD)             |                       |              | ~        |
|      | Quote number no           | o value                            |                                    |                               |            |          |            |          | Subtotal       |                  |                       | 10.3         | 31       |
|      | Item                      |                                    | Catalog No.                        | Size/Packaging                | Unit Price | Quantity | Ext. Price |          |                |                  |                       |              | _        |
|      | C Requisition Wizard      |                                    | -                                  |                               |            |          |            |          |                |                  |                       | 10.0         |          |
|      | Contract                  |                                    |                                    |                               |            |          |            |          | What's next    | for my orde      | 17                    |              | ~        |
|      | Contract.                 | no valde                           |                                    |                               |            |          |            |          | Next Step      | Wait fo          | r Validation Response |              |          |
| 1    | Posters for Orientation   |                                    |                                    | LO                            | 0.01       | 1        | 0.01       |          | Approvers      | There a          | are no approvers      |              |          |
|      | ∧ ITEM DETAILS            |                                    |                                    |                               |            |          |            | Override |                |                  |                       | E? @         | 4        |
|      | Asset ID                  | no value                           |                                    | Internal Note                 | no value   |          |            | Suppli   | er             | Show ekinne      | d etane               |              |          |
|      | Capital Expense           | ×                                  |                                    | Internal Attachments          | Add        |          |            | Ship T   | 0              | onon anippa      | o ampa                |              |          |
|      | 0                         | An (Decembric) Printing Production |                                    | External Note                 | no value   |          |            | Deliver  | ry Options     | raft<br>stive    |                       |              |          |
|      | Commodity Code            | 20 / Paper, Printing Equipment     | , and Related Products and Service | s<br>Attachments for supplier | Add        |          |            | Bill To  | Canad June     | JELY M JACKS     | UN                    |              |          |
|      | UNSPSC                    | no value                           |                                    |                               |            |          |            | Fundir   | a String       | ar - Parallel St | eps                   |              |          |
| 2    | Letterhead for Admissions |                                    |                                    | EA                            | 1.06       | 5 EA     | 6 5.30     |          |                | PR Valida        | tion                  |              |          |

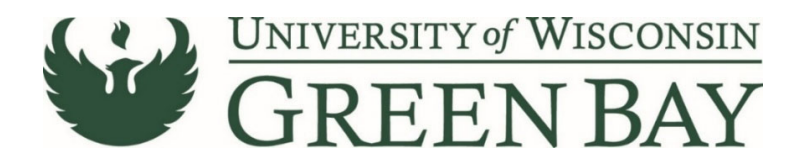

- 36. Click **Funding String** in the Override menu.
- 37. Click on the Account/Fund/Department/Program or Project to change
- 38. Change the funding to the new funding string.

| Override Line 1: Funding String |                   |           |          |                 |             |                     |           |           |       |
|---------------------------------|-------------------|-----------|----------|-----------------|-------------|---------------------|-----------|-----------|-------|
|                                 | .5                |           |          | τ.              | τ.          | τ.                  | τ         | τ.        |       |
| GL Business Unit *              | Speed Chart * III | Account * | Fund * ± | Department * == | Program * ± | PC Business Unit == | Project = | Class III |       |
| OMOBA 5                         | NONE_GBY          | 2620      | Q 131    | Q 400316_GBY    | Q 1         | No Value            | Search    | Q search  | ų     |
|                                 |                   |           |          |                 |             |                     |           | +         | ~ •   |
|                                 |                   |           |          |                 |             |                     |           |           | · ·   |
| * Required fields               |                   |           |          |                 |             |                     |           | Save      | Close |

- 39. Click Save.
- 40. Repeat for any additional item lines that need new funding entered.
- 41. Click Place Order
- 42. Email the invoice, List of Attendees, Agenda/Flyer, and signed Food Approval as a PDFs to <u>Accountspayable@uwgb.edu</u> and include the Requisition number or PO number. <u>Payments will not</u> <u>be processed if the invoice is not emailed to Accounts Payable.</u>